# Honeywell Home

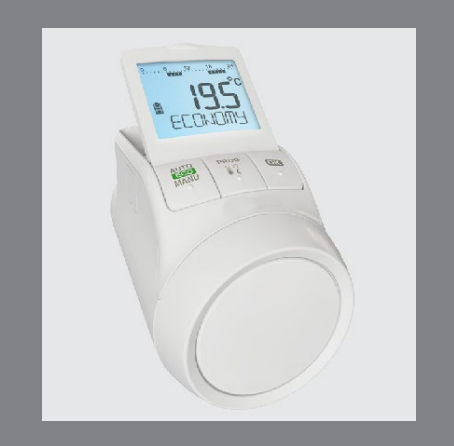

## TheraPro HR90

Elektronikus fűtőtest-szabályozó

### 1. Szállítási terjedelem

A fűtőtest-szabályozó csomagolásában a következőket találja:

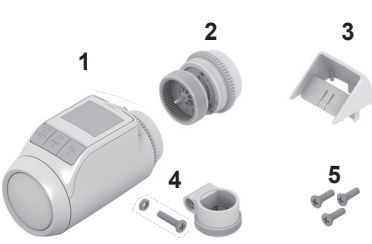

- 1 Fűtőtest-szabályozó M30 x 1,5 méretű szelepcsatlakozással; elemek mellékelve
- 2 Szelepcsatlakozás M28 x 1,5
- 3 Kijelző támasz
- 4 Danfoss RA típusú szelepadapter
- 5 Csavarok a fűtőtest-szabályozó és az elemtartó rekesz biztosításához

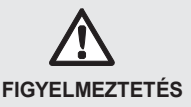

#### Fulladásveszély!

FTartsatávol a gyermekeket a csomagolóanyagoktól.

### 2. Rövid leírás

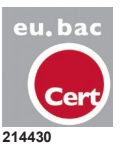

A HR90EE típusú fűtőtest-szabályozó eu.bac minősítéssel rendelkezik.

Az elektronikus fűtőtest-szabályozóval a helyiség hőmérsékletét pontosan az igényei szerint állíthatja be, és emellett még energiát is megtakaríthat.

- A helyiség hőmérsékletének csökkentése
- 1 °C-kal kb. 6% energiát takarít meg!

### Kezelőbarát

- Nagy méretű, állítható háttérvilágítással rendelkező kijelző.
- Kényelmes programozás azáltal, hogy a fűtőtestszabályozó levehető a szelepről.
- Másolási funkció az időprogram átviteléhez más HR90 fűtőtest-szabályozókra.

#### Szerelés

- A fűtőtest-szabályozó csatlakoztatható a leggyakoribb M30 x 1,5 és M28 x 1,5 méretű fűtőtest-szelepekhez.
- A felszerelés után a fűtőtest-szabályozó azonnal működik a gyári beállítással.

### Funkciók a nagyobb kényelemért

- Egyéni fűtési program a hét minden napjára.
- Naponta max. 6 kapcsolási pont és 3 különböző hőmérséklet.
- Egyszerűen beállítható Szabadság, Parti és Szabadnap üzemmódok.
- A paraméterek egyénileg állíthatók be, lásd a 9szakaszt.
- Kezelőzár/gyermekzár a nem kívánt kezelés elleni védelemhez.
- Külső érzékelők és ablakérintkező csatlakoztatása

#### Energiamegtakarítási funkciók

- Az ablakfunkcióval szellőztetéskor a fűtőtest-szelep bezárul.
- ECO-üzemben a helyiség hőmérséklete 3 °C-kal lecsökken.
- Optimalizált fűtés, ill. a helyiség hőmérsékletének lecsökkentése.

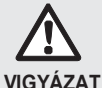

#### Hibás funkciók veszélye!

f A fűtőtest-szabályozót csak a jelen kezelési útmutató szerint alkalmazza.

VIGYÁZAT

Ne engedjen gyerekeket játszani a fűtőtestszabályozóval.

### 3. A készülék áttekintése

#### Kezelőelemek és kijelző

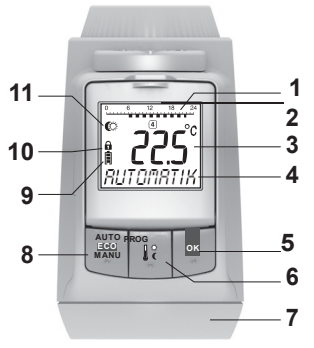

- 1 Fűtési időszak/takarékos időszak órákban
- 2 Hét napja 1 ... 7 (hétfő ... vasárnap); kijelzés csak az időprogram programozása alatt
- 3 Hőmérsékletkijelző: pl. aktuális helyiséghőmérséklet (gyári beállítás) vagy mért hőmérséklet, ha a 9-es paraméterben konfigurálva van
- 4 9 karakteres szöveges kijelző
- 5 OK gomb: Beállítások megerősítése
- 6 PROG gomb: Üzemmódok kiválasztása, időprogram beállítása;
- hosszú gombnyomás (kb. 10 másodperc): A paraméterek módosíthatók; programozás: vissza a következő legmagasabb

szintre

- 7 Állítókerék: Beállítások módosítása
- 8 AUTO/ECO/MANU gomb: Váltás az automatikus, ECO- és kézi üzem között

Programozási módban: Befejezés (mentés nélkül)

- 9 Elem állapota
- 10 Kezelőzár
- Szimbólum az 1. komfort-hőmérséklethez ♀,
   komfort-hőmérséklethez ♥, takarékos hőmérséklethez ♥

#### Elemkijelzés

| Elem állapota | Jelentés                                                          |
|---------------|-------------------------------------------------------------------|
|               | Elemek feltöltve                                                  |
| <b></b> )     | Elemek félig feltöltve                                            |
|               | Az elemeket nemsokára ki kell cserélni                            |
|               | Villogó kijelzés: Az elemek lemerültek és ki kell azokat cserélni |

### 4. Szerelés

Három lépésben üzemkész:

- · Elemek behelyezése
- · Nyelv, idő és a dátum beállítása
- Felszerelés KÉSZ

#### Elemek behelyezése/cseréje

A fűtőtest-szabályozót a következő elemtípushoz állították be:

2 mignon cella, 1,5 V; LR6, AA, AM3 típus

Alternatívaként a következő elemeket/akkumulátorokat is használhatja:

- Lítium 1,5 V; LR6, AA, AM3típus
- NiMH 1,2 V; LR6, AA, AM3típus
  - Lítium vagy NiMH akkumulátorok használata esetén a 14-es paramétert hozzá kell illeszteni. lásd a 9szakaszt.
    - Az elemeket mindig párosával cserélje.

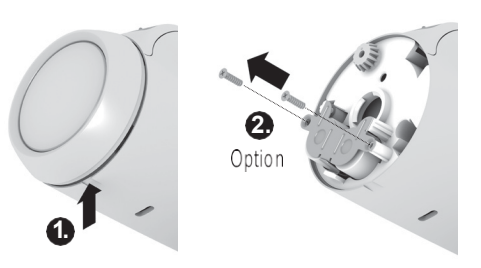

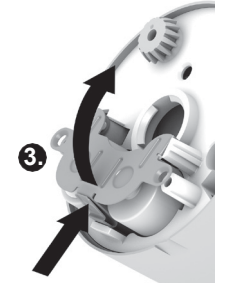

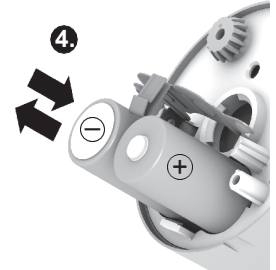

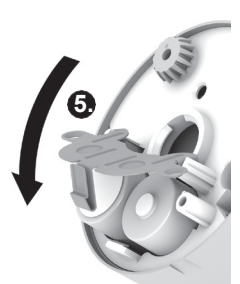

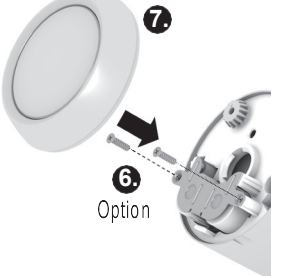

- 1. Húzza le az állítótarscar. Ehhez a készülék alsó oldalán levő bemetszésnél kezdjen neki.
- 2. Ha vannak, csavarja le a biztosítócsavarokat az elemtartó rekeszről.
- Oldja ki a reteszelést és billentse fel az elemszorító rugót.

Ezáltal hozzáfér az elemtartó rekeszhez.

- Helyezze be az elemeket.
   Ügyeljen a helyes "+" és "--" polaritásra.
- 5. Billentse le az elemszorító rugót és kattintsa be.
- Opció: Biztosítsa az elemszorító rugót a biztosítócsavarokkal az elemekellopásának megelőzésére.
- Helyezze fel ismét az állítótárcsát. *A kijelzőn rövid időre megjelenik a szoftver* verziószáma, azután a polski nyelv.
- Ha kívánja, az állítótárcsával válasszon ki egy másik nyelvet.
- A választott nyelvet erősítse meg az OK gombbal. A kijelzőn megjelenik az <sup>ora</sup>.

• A nyelvkiválasztás csak az első üzembe helyezésnél jelenik meg. Későbbi elemcsere esetén azonnal az idő és dátum beállítását kéri a rendszer.

1 Az új mignon cellák élettartama kb. 2 év. Elemcsere szükséges, ha a szimbólum villog. Elemcserekor minden beállítás megmarad.

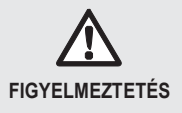

#### Robbanásveszély!

 FAz elemeket soha ne töltse fel.
 FAz elemeket ne zárja rövidre és ne dobja tűzbe.
 fA régi elemeket környezettudatosan ártalmatlanítsa.

#### ldő és dátum beállítása

 Ha a kijelzőn megjelenik az ora, az állítótárcsával állítsa be az aktuális órát és erősítse meg az OK gombbal.

A kijelzőn megjelenik a <sup>perc</sup>.

- 2. Az állítótárcsával állítsa be az aktuális percet és erősítse meg az **OK** gombbal.
  - A kijelzőn megjelenik az <sup>ev</sup>.
- Az állítótárcsávall állítsa be az aktuális évet és erősítse meg az OK gombbal.

A kijelzőn megjelenik a <sup>honap</sup>.

4. Az állítókerékkel állítsa be az aktuális hónapot és

erősítse meg az OK gombbal. A kijelzőn megjelenik a <sup>nap</sup>.

 Az állítókerékkel állítsa be az aktuális napot és erősítse meg az OK gombbal.
 Megjelenik a normál kijelzés a beállított hőmérséklettel és a választott üzemmóddal.

### ldő és dátum ellenőrzése/módosítása

Egy későbbi időpontban a dátum és idő beállításának ellenőrzéséhez vagy módosításához a következőképpen járjon el:

- 1. Nyomja meg a **PROG** gombot.
- 2. valassza az idolehetőséget és erősítse meg az OK gombbal.

A kijelzőn megjelenik az <sup>ora</sup>.

 A további ellenőrzés/módosítás az előbb leírtak szerint történik.

### Fűtőtest-szabályozó felszerelése

A fűtőtest-szabályozó minden használatos M30 x 1,5 csatlakozójú fűtőtest-szelepre egyszerűen felszerelhető, egyéb csőszerelési munkák elvégzése nélkül.

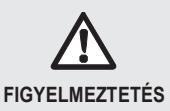

Nedvesség vagy nyirkosság esetén a fűtőtest-szabályozó rövidzárlat által károsodik!

f Afűtőtest-szabályozótcsak száraz, zárt belsőterekben szerelje fel.

Védje afűtőtest-szabályozót a nedvességtől, nyirkosságtól, portól, közvetlen napsugárzástól és erős hősugárzástól.

### Távolítsa el a régi termosztátfejet

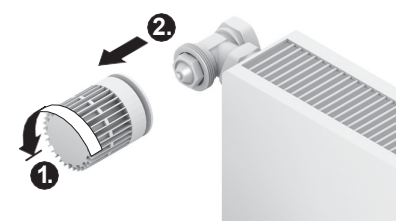

- 1. A régi termosztátfej csatlakozó hollandiát fordítsa el balra és tekerje, mig le nentudja venniagejet.
- 2. Távolítsa el a régi termosztátfejet a fűtőtest-szelepről.

### Adapter választása

A fűtőtest-szabályozó csat lakozik a használatos M30 x 1,5 méretű fűtőtest-szelepekre. Néhány szeleptípushoz adapterek szükségesek.

1. Ellenőrizze, hogy adapter szükséges-e, és adott esetben válassza ki a hozzáillő adaptert.

| Gyártmány                                                                               | Nézet | Adapter          |
|-----------------------------------------------------------------------------------------|-------|------------------|
| M30 x 1,5<br>Honeywell<br>Home-<br>Braukmann,<br>MNG, Heimeier,<br>Oventrop<br>szelepek |       | Nem<br>szükséges |
| Danfoss RA                                                                              | . S.  | Mellékelve       |
| Comap/Herz M28<br>x 1,5                                                                 |       | Mellékelve       |

- 2. Tolja rá az adaptert a fűtőtest-szelepre és addig fordítsa el, amíg az adapter érezhetően bekattan.
- 3. Ha szükséges, az adaptert húzza meg egy csavarral.

### Szeleptoldat felszerelése

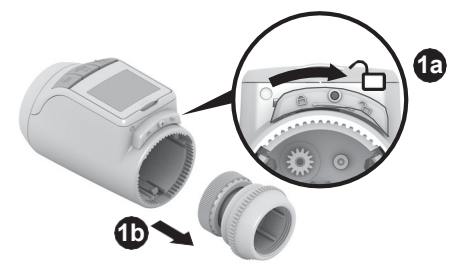

 Válassza le a szeleptoldatot a fűtőtest-szabályozóról. Ehhez tolja a reteszt a irányba.

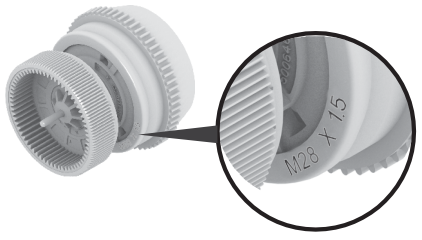

 M28 x 1,5 méretű (Comap/Herz) fűtőtest-szelepekhez: válassza a csomagban levő M28 x 1,5 szeleptoldatot. Minden más fűtőtest-szelephez: válassza az M30 x 1,5 szeleptoldatot.

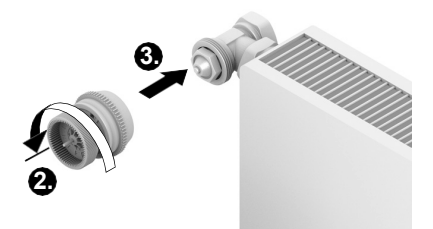

- A szeleptoldat forgókerekét ütközésig fordítsa el az óramutató járásával ellentétes irányba.
- A szeleptoldatot helyezze a fűtőtest-szelepre vagy az adapterre, majd kézzel (szerszám nélkül!) húzza meg.

### Fűtőtest-szabályozó felerősítése

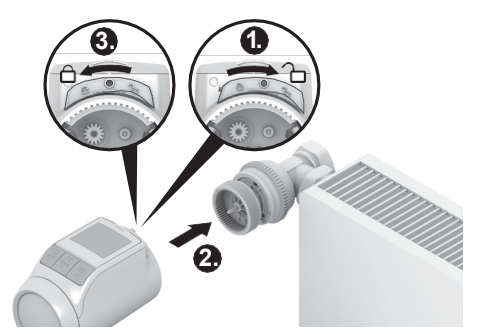

- Győződjön meg arról, hogy a fűtőtest-szabályozón a retesz nyitott helyzetben van.
- A fűtőtest-szabályozót úgy helyezze rá a szeleptoldatra, hogy a fogazat bekattanjon és már ne legyen látható.

Kb. 1 perc múlva megjelenik a <sup>cycl</sup> (önteszt). Ezután a fűtőtest-szabályozó automatikus üzembe vált.

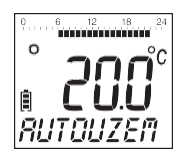

A fűtőtest-szelep csak akkor működik, ha a 1 véghelyzetben megfelelően reteszelve van.

KÉSZ! – A fűtőtest-szabályozó most a gyári beállítással (standard időprogram) működik, lásd az 5szakaszt.

#### Fűtőtest-szabályozó biztosítása

- A fűtőtest-szabályozó és az elemek a
- 1 rendelkezésre bocsátott csavarokkal biztosíthatók lopás ellen.

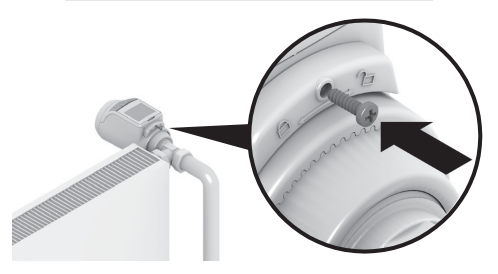

#### A kijelző pozíciójának beállítása

A jobb olvashatóság érdekében a fűtőtest-szabályozó kijelzője különböző pozíciókba (10°, 20°, 30°, 40°) dönthető.

A 40° dőlés a rendelkezésre bocsátott kijelzőtámasszal rögzíthető.

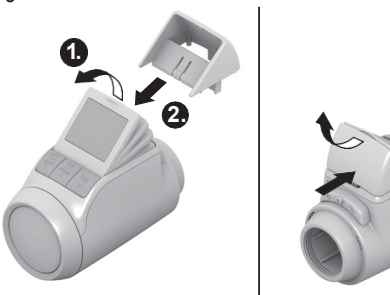

#### Szerelés

- 1. Emelje meg a kijelzőt és hozza a kívánt dőlésbe.
- 2. Ha kívánja, döntse meg a kijelzőt 40°-ban és felülről tolja be a kijelző támaszt a kijelző és a ház közé, míg bekattan.

#### Szétszerelés

■ A kijelző támaszt hátul nyomja be és felfelé vegye le.

### Külső érzékelők és az ablakérintkező csatlakoztatása

A HR90 fűtőtest-szabályozóra a következő külső érzékelők és ablakérintkezők csatlakoztathatók:

- HCW23 távállító
- RF20 helyiségérzékelő
- HCA30 potenciálmentes ablakérintkező
  - A külső érzékelő és ablakérintkező 1
    - csatlakoztatásához ACS90 kábel szükséges.
      - Micro B mini csatlakozó / nyitott végek
      - 2 m hosszú
      - a szállítási terjedelem nem tartalmazza

### Üzemeltetés HCW23 távállítóval

A helyiséghőmérsékletet a HCW23 távállító méri. A HR90 helyiségérzékelője itt nincs használatban. A HCW23 állítókerekével a helyiséghőmérséklet ±12 K értékkel módosítható a HR90 egységen beállított/programozott hőmérséklet kalibrálásaként. A kalibrálás-beállítás addig érvényes, amíg újból módosításra nem kerül.

### Uzemelés RF20 helyiségérzékelővel

A helyiséghőmérsékletet a külső RF20 helyiségérzékelő méri. A HR90 helyiségérzékelője itt nincs használatban.

### Üzemelés ablakérintkezővel

Az ablak kinyitásakor az ablakérintkező kinyílik és a fűtőtest-szelep bezár. Ha az ablak újból bezárul, a fűtőtest-szabályozó ismét visszatér a normál üzemhez. A fagyvédő funkció biztosítja, hogy a fűtőtest-szelep 5 °C alatti hőmérsékletek esetén nyisson.

- Ha a HCW23 távállító vagy az RF20 1
  - helyiségérzékelő ismét eltávolításra kerül, az elemeket rövid időre ki kell venni. ezáltal nem jelennek meg hibaüzenetek.
    - Egy kábelezett ablakérintkező eltávolításakor a 17-es paramétert 0 vagy 1 értékre kell módosítani. lásd a 9. szakaszt.

### Kábelcsatlakozás

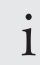

További információkért lásd a HCW23. RF20 és HCA30 dokumentációit is.

FAz ACS90 kábelt a következőképpen csatlakoztassa a külső érzékelőkre és az ablakérintkezőre:

HCW23 távállító

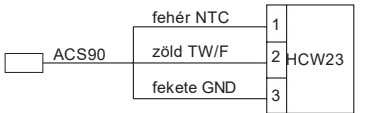

RF20 helyiségérzékelő

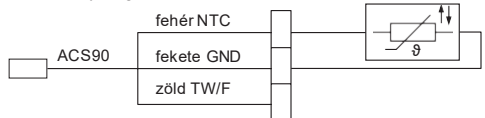

#### RF20 helyiségérzékelő és HCA30 potenciálmentes ablakérintkező

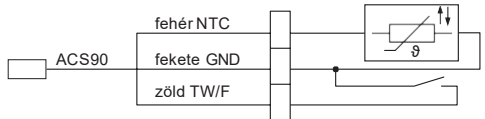

### HCA30 potenciálmentes ablakérintkező

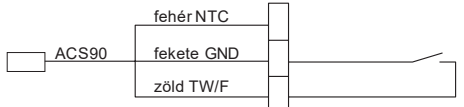

### Kábel összekötése a HR90 fűtőtestszabályozóval

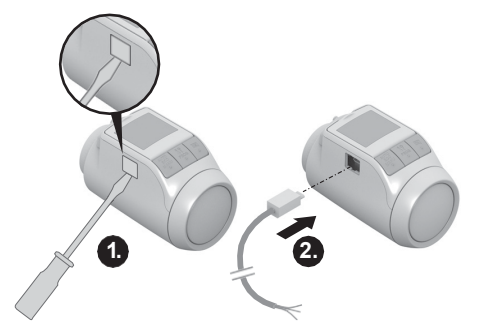

- 1. Vegye le az oldalsó borítást a fűtőtest-szabályozóról.
- 2. Az ACS90 kábelt dugja be a HR90 fűtőtestszabályozón.

A fűtőtest-szabályozó automatikusan felismeri a csatlakoztatott érzékelőt/ablakérintkezőt.

### 5. Üzemelés

### Standard időprogram (gyári beállítás)

Automatikus üzemben a fűtőtest-szabályozó automatikusan szabályozza a helyiség hőmérsékletét az időprogramnak megfelelően.

#### 1. heti program: egész nap otthon

Gyárilag a hét minden napjára H – V (1 – 7) a következő időprogram van beállítva:

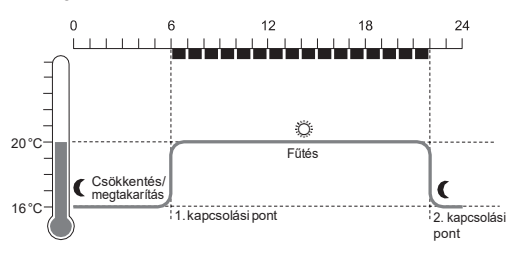

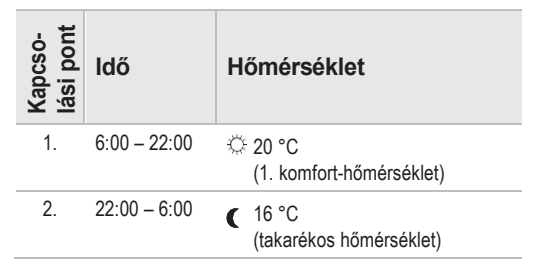

- A fűtőtest-szabályozóban két további heti 1 program található. Erről többet talál a 9 szakaszban.
  - De a heti programok egyikét is az egyéni követelményeihez illesztheti, lásd a 8 szakaszt.

#### Hőmérséklet átmeneti állítása

Haátmenetileg az időprogram által előírttól eltérő hőmérsékletet kíván beállítani:

- FAz állítókerékkel állítsa be a kívánt hőmérsékletet. A módosítás a következő kapcsolási pontig áll fenn

  - A hőmérsékletek tartós módosításának módját a 7 szakasz írja le.

1

#### Energia-megtakarítás az ECO-üzemmel

ECO-üzemben az időprogram által az automatikus üzemben előírt helyiséghőmérséklet 3 °C-kal csökken.

FAz ECO-üzem aktiválásához az AUTO/ECO/MANU gombot annyiszor nyomja meg, míg a kijelzőn az eco <sup>uzem</sup> jelenik meg.

A kijelzett hőmérséklet 3 °C-kal csökkent. Az ECO-üzem addig fut, míg újból meg nem nyomja az AUTO/ECO/MANU gombot és nem választ ki egy másik üzemmódot.

#### Kézi üzem

Kézi üzemben a fűtőtest-szabályozó addig működik a (manuálisan) beállított hőmérséklettel, míg nem módosítja a hőmérsékletet vagy át nem vált egy másik üzemmódba.

FA kézi üzem aktiválásához az AUTO/ECO/MANU gombot annyiszor nyomja meg, míg a kijelzőn a kezi <sup>uzem</sup> jelenik meg.

A hőmérséklet az állítótárcsával manuálisan állítható be.

A kézi üzem addig fut, míg újból meg nem nyomja az AUTO/ECO/MANU gombot és nem választ ki egy másik üzemmódot.

#### 6. Programozás – Üzemmódok

#### Üzemmódok áttekintése

- "Parti" üzemmód: Ebben az üzemmódban megadhat egy hőmérsékletet több órára. A beállított idő letelte után a fűtőtest-szabályozó átvált az automatikus üzembe.
- "Szabadnap" üzemmód: Ha hét közben van pl. egy ünnepnap, lehet, hogy az automatikus üzem ezen a napon nem felel meg az igényeinek. Ilyen esetekben egy vagy több napra egy eltérő időprogramot aktiválhat. A beállított idő letelte után a fűtőtestszabályozó átvált az automatikus üzembe.
- "Szabadság" üzemmód: Ebben az üzemmódban meghatározott számú napra megadhat egy hőmérsékletet. A beállított idő letelte után a fűtőtestszabályozó átvált az automatikus üzembe.

#### Üzemmódok választása

#### "Parti" vagy "Szabadság" üzemmód választása

- Nyomja meg a **PROG** gombot és az állítókereket addig fordítsa balra, míg a kijelzőn megjelenik a Parti, ill. szabadsag felirat.
- 2. A választott üzemmódot erősítse meg az OK gombbal.

Az órák, ill. napok kijelzője villog.

- Az állítókerékkel állítsa be az órák, ill. napok kívánt számát és erősítse meg az OK gombbal. A hőmérsékletkijelző villog.
- Az állítókerékkel állítsa be a kívánt hőmérsékletet és erősítse meg az OK gombbal.

A kijelzőn megjelenik a választott üzemmód és a beállított hőmérséklet.

#### "Szabadnap" üzemmód kiválasztása

- Nyomja meg a **PROG** gombot és az állítókereket addig fordítsa balra, míg a kijelzőn megjelenik a szabadnap felirat.
- A választott üzemmódot erősítse meg az OK gombbal.

<sup>a</sup> nap villog.

 Az állítókerékkel állítsa be a napok kívánt számát és erősítse meg az OK gombbal.

A kijelzőn megjelenik a választott üzemmód.

- A szabadnaphoz való időprogram elkészítését
- 1 a 8 szakasz írja le.
  - Aszabadsághoz/szabadnaphoz tartozó napok számának megadásakor az aktuális nap számít az első napnak.
  - A programszerkezet áttekintését a jelen útmutató utolsó oldalán ábrázoljuk.

### 7. Programozás – Hőmérsékletek

Az időprogramhoz három, előre beállítható hőmérséklet választható, amelyek az időprogramban a kapcsolási pontokhoz hozzárendelhetők:

- 2. komfort-hőmérséklet 🗮 gyárilag 22 °C
- Takarékos hőmérséklet

### Hőmérsékletek beállítása

#### 1. Nyomja meg a **PROG** gombot.

A kijelzőn megjelenik a <sup>komfort1</sup> kijelzés.

 Nyoma meg az OK gombot, az állítókerékkel állítsa be az 1. komfort-hőmérsékletet és erősítse meg az OK gombbal.

A kijelzőn rövid időre megjelenik a <sup>mentve</sup> üzenet, majd utána ismét a <sup>komfort1</sup>.

qvárilag 16 °C

- Az állítókereket addig fordítsa jobbra, míg a kijelzőn megjelenik a következő hőmérséklet.
- A 2. és 3. lépést ismételje meg a 2. komforthőmérséklethez és a takarékos hőmérséklethez.
- 5. A programozást az **AUTO** gombbal fejezze be.
  - A három előre beállított hőmérséklet (1.,
  - 1 2. komfort-hőmérséklet és a takarékos hőmérséklet) bármikor módosítható.
  - A programozás során a **PROG** gombbal visszakerül a következő legmagasabb szintre.
    - A programozást bármikor megszakíthatja az **AUTO** gombbal.

1 A programszerkezet áttekintését a jelen útmutató utolsó oldalán ábrázoljuk.

### Kezelési tippek

#### Fűtőtest-szabályozó kényelmes kezelése

A kényelmes programozáshoz a fűtőtest-szabályozó levehető a fűtőtestről.

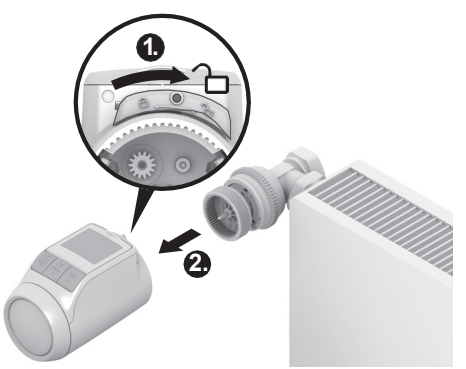

- Reteszelje ki a fűtőtest-szabályozót. Ehhez a fűtőtestszabályozón levő reteszt tolja a irányába.
- 2. A fűtőtest-szabályozót húzza le a szeleptoldatról.

#### Eltévedt a programban?

TNyomja meg az AUTO/ECO/MANU gombot auto uzem jelenik meg a kijelzőn. Az utolsó bevitel elvetésre kerül.

### 8. Programozás – Időprogram

#### Időprogram tervezése

Naponta max. 6 kapcsolási pontot rögzíthet. Minden egyes kapcsolási ponthoz a következőt kell hozzárendelni:

- A három előre beállított hőmérséklet (1., 2. komforthőmérséklet és takarékos hőmérséklet) egyikét.
- A fűtési/takarékos cdőszak kezdetét
- A fűtési/takarékos cdőszak végét

#### Példa

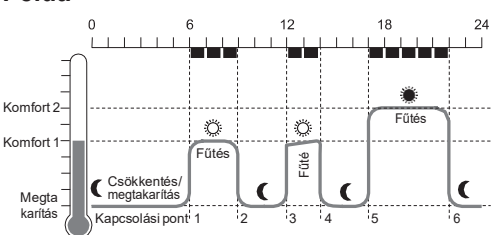

A példa a következő időprogramot mutatja:

| Kapcso-<br>lási pont | ldő           | Hőmérséklet                        |
|----------------------|---------------|------------------------------------|
| 1.                   | 6:00 - 9:00   | 🌣 20 °C (1. komfort-h.)            |
| 2.                   | 9:00 - 12:00  | C 16 °C (takarékos h.)             |
| 3.                   | 12:00 - 14:00 | <sup>C</sup> 20 °C (1. komfort-h.) |
| 4.                   | 14:00 - 17:00 | 16 °C (takarékos h.)               |
| 5.                   | 17:00 – 22:00 | 22 °C (2. komfort-h.)              |
| 6.                   | 22:00 - 6:00  | 16 °C (takarékos h.)               |

i

A programszerkezet áttekintését a jelen útmutató utolsó oldalán ábrázoljuk.

### Heti program

Az időprogramot a saját személyes heti ritmusához hangolhatja. Ehhez a következő lehetőségei vannak:

- Hétköznapokra H P (1 5) és hétvégére Szo V (6 – 7) szétválasztott időprogramok
- Egy időprogram a hét minden napjára H V (1 7)
- A hét minden egyes napjára saját időprogram H, K, Sze, Cs, P, Szo, V (1, 2, 3, 4, 5, 6, 7)

· Javasoljuk, hogy a programozás kezdete előtt jegyezze fel az időprogramját.

### ldőprogram beállítása

### Hét napjainak kiválasztása

- 1. Nyomja meg a **PROG** gombot. *A kijelzőn megjelenik a* <sup>komfort1</sup> *kijelzés.*
- Az állítókereket addigfordítsa jobbra, míg a kijelzőn megjelenik a program üzenet.
- 3. Nyomja meg az OK gombot és az állítókerékkel válassza ki a hét kívánt napjait az időprogramhoz: munkanap, hetvege, egesz het, h, k, ..., v vagy szabadnap
- A hét kiválasztott napjait erősítse meg az OK gombbal.

A hőmérséklet, valamint az első kapcsolási pont kezdete és vége jelenik meg, pl.:

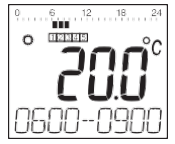

- Egy kapcsolási pont vége egyidejűleg a következő kapcsolási pont kezdete.
  - Az állítótárcsával az egyikről akövetkező kapcsolási ponthoz válthat, és így megjelenítheti az összes programozott kapcsolási pont beállítását.
  - Csak a programozott kapcsolási pontok jelennek meg.

### Kapcsolási pontok szerkesztése

- A megjelenített kapcsolási pont szerkesztéséhez nyomja meg az ok gombot.
   A hőmérsékletkijelző villog.
- Az állítókerékkel válassza ki a kívánt hőmérsékletet(1., 2. komfort-hőmérséklet vagy takarékos hőmérséklet) a választott kapcsolási ponthoz, és erősítse meg az OK gombbal.

A kiválasztott kapcsolási pont kezdete villog.

- A kapcsolási pontok programozásánál az
- időskála reggel 3:00 órakor kezdődik és a következő napon 2:50 órakor fejeződik be.
- Az állítótárcsával állítsa be a kiválasztott kapcsolási pont kívánt kezdetét és erősítse meg az OK gombbal.

A kiválasztott kapcsolási pont vége villog.

- 4. Az állítótárcsával állítsa be a kiválasztott kapcsolási pont kívánt végét és erősítse meg az OK gombbal. A kijelzőn rövid időre megjelenik a <sup>mentve</sup> üzenet. Ezután a hőmérséklet, valamint a következő kapcsolási pont kezdete és vége jelenik meg.
- A további kapcsolási pontokhoz ugyancsak válassza ki a hőmérsékletet, valamint állítsa be a kapcsolási pont kezdetét és végét az 1 – 5. lépésekben leírtak szerint.
  - Egy kapcsolási pont csak akkor van mentve, ha a hőmérséklet, a kezdet és a vég az OK
    - ha a hőmérséklet, a kezdet és a vég az OK gombbal megerősítésre került.
      - Ha egy kapcsolási pontra nincs szükség, válassza a --- beállítást.

### A hét további napjainak szerkesztése

- Ha minden kapcsolási pont szerkesztése megtörtént, a **PROG** gombbal visszatérhet a hét napjainak kiválasztásához.
- A hét következő napjaihoz szerkessze a kapcsolási pontokat.
- Ha a hét minden szükséges napja beállításra került, fejezze be a programozást az AUTO gombbal.

A fűtőtest-szabályozó azonnal automatikus üzemben működik a beállított időprogrammal.

### Kapcsolási pont törlése

Tha egy kapcsolási pont nem szükséges, válassza a ---- hőmérsékletbeállítást és erősítse meg az OK gombbal.

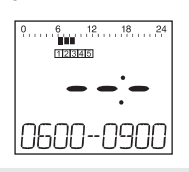

i

Az első kapcsolási pont nem törölhető.

### Kapcsolási pont hozzáadása

 Addig forgassa az állítótárscát, míg a kijelzőn megjelenik a hozzaadas üzenet, és erősítse meg az OK gombbal.

A hőmérsékletkijelző villog.

 Az állítótárcsával válassza ki a kívánt hőmérsékletet (1., 2. komfort-hőmérséklet vagy takarékos hőmérséklet) az új kapcsolási ponthoz, és erősítse meg az OK gombbal.

Az új kapcsolási pont kezdete villog.

- Az állítókerékkel állítsa be az új kapcsolási pont kívánt kezdetét és erősítse meg az OK gombbal. A kívánt kapcsolási pont vége villog.
- Az állítókerékkel állítsa be az új kapcsolási pont kívánt végét és erősítse meg az OK gombbal.
  - hozzaadas csak akkor jelenik meg, ha keve-
  - 1 sebb mint 6 kapcsolási pont van programozva.

### Időprogram másolása

Ha több HR90 fűtőtest-szabályozónak kell ugyanazzal az időprogrammal működnie, az időprogramot csak egyszer kell egy készüléken (master) elkészíteni, és azután további fűtőtest-szabályozókra másolható.

- Az időprogram másolásához az ACC90 kábel szükséges.
  - 2 x Micro B mini csatlakozó
  - 0,5 m hosszú
  - a szállítási terjedelem nem tartalmazza

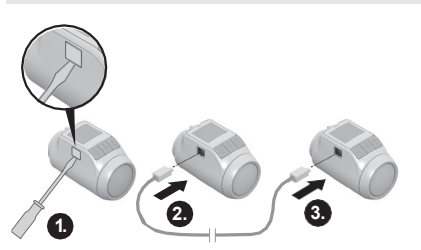

- 1. Minden fűtőtest-szabályozón vegye le az oldalsó burkolatot.
- Kösse össze a mastert (az időprogrammal) és egy további HR90 fűtőtest-szabályozót az ACC90 kábellel.
- Mindkét készüléken az AUTO és OK gombokat egyidejűleg tartsa nyomva 4 másodpercig. A két készülék kijelzőjén mindig a komm mod üzenet jelenik meg.
- A masteren nyomja meg a **PROG** gombot.
   A master kijelzőjén megjelenik a <sup>master</sup> és utána az <sup>adas</sup> üzenet.

A másik készülék kijelzőjén megjelenik a komm mod és azután a vetel üzenet.

Az időprogram másolásra kerül.

- Amásolási folyamat akkor fejeződött be, ha mindkét készüléken a <sup>vege</sup> üzenet jelenik meg.
- 2 másodperc múlva a másolt időprogramot tartalmazó készülék automatikus üzembe vált, a masteren pedig ismét a komm mod jelenik meg.
- Válassza le az ACC90 kábelt a másolt időprogramot tartalmazó készülékről.
  - Ha 4 percig nem történik tevékenység
  - 1 a két fűtőtest-szabályozó egyikén, azok automatikusan az automatikus üzembe váltanak.

### Másolás további készülékekre

- 1. Dugja rá az ACC90 kábelt a következő készülékre.
- A következő készüléken az AUTO és ok gombokat egyidejűleg tartsa nyomva 4 másodpercig. Ennek a készüléknek a kijelzőjén megjelenik a komm mod üzenet.

A master kijelzőjén a <sup>komm mod</sup> üzenet jelenik meg.

 A masteren nyomja meg a **PROG** gombot.
 A további másolási folyamat azonos az első másolási folyamat esetén leírtakkal.

### Másolás befejezése

Az utolsó másolási folyamat befejezése után:

- 1. A masteren nyomja meg az **AUTO** gombot, hogy az automatikus üzembe kerüljön.
- Húzza ki az ACC90 kábelt és az oldalsó burkolatot minden készülékre szerelje fel ismét.

| 9. A               | lapbeá     | llítások                                                          | Par. | Beáll.   | Jelentés                                                                      |
|--------------------|------------|-------------------------------------------------------------------|------|----------|-------------------------------------------------------------------------------|
| <b>.</b>           |            |                                                                   | 10   |          | Felső hőmérséklethatár                                                        |
| Attekintés         |            |                                                                   |      | 16<br>17 | A helyiséghőmérséklet nem lehet<br>magasabbra beállítva, mint az előírt felső |
| módosítható.       |            |                                                                   |      | 30       | hömérséklethatár (Max Hom).<br>Gyári beállítás: 30 °C                         |
| A gyari            | beallitas  | ok szurke hátterűek.                                              | 11   |          | Alsó hőmérséklethatár                                                         |
| A <sup>°</sup> kar | akterrel j | elzett parametereket a kovetkezokben                              |      | 5        | A helyiséghőmérséklet nem lehet                                               |
| meg ko             | zelebbro   | n eimagyarazzuk.                                                  |      | 6        | alacsonyabbra beállítva, mint az előírt alsó                                  |
| Par.               | Beáll.     | Jelentés                                                          |      | <br>15   | Gyári beállítás: 5 °C                                                         |
| 1                  |            | Nyelv beállítás                                                   | 12   |          | Optimalizálási funkció *                                                      |
|                    | 1          | Lengyel                                                           |      | 0        | Nincs optimalizálás                                                           |
|                    | 2          | Cseh                                                              |      | 1        | Optimum start                                                                 |
|                    | 3          | Magyar                                                            |      | 2        | Optimum stop                                                                  |
|                    | 4          | Roman                                                             | 13   |          | Hőmérséklet-kalibrálás *                                                      |
|                    | 5          | SZIOVAK                                                           |      | 3        | A fűtőtest-szabályozó által és a helyiségben                                  |
| 2                  |            | Előre beállított időprogramok *                                   |      |          | mért hőmérsékletek illesztéséhez                                              |
|                    | 0          | 1. heti program "egész nap otthon"                                |      | -3       | Gyári beállítás: 0 °C                                                         |
|                    | 1          | 2. neti program "ebedszünet ottnon"                               | 14   |          | Elemtípus                                                                     |
|                    | 2          | 5. neu program Teinapos munkavegzes                               |      | 0        | Alkáli                                                                        |
| 3                  |            | Háttérvilágítás *                                                 |      | 1        | Lítium                                                                        |
|                    | 0          | kikapcsolva                                                       |      | 2        | NiMH (tölthető akkumulátor)                                                   |
|                    | 1          | aktivalva                                                         | 15   |          | Szeleppozíció megjelenítése *                                                 |
| 4                  |            | Nyári/téli időszámítás átállítása                                 |      | 0        | Aszeleppozíció nem jelenik meg                                                |
|                    | 0          | nincs automatikus átállítás                                       |      | 1        | a szeleppozíció rövid időre jelenik meg                                       |
|                    | 1          | automatikus atallitas                                             | 16   |          | Hét napja a szelep védelméhez *                                               |
| 5                  |            | Ablakfunkció időtartama                                           |      | 0        | Hétfő                                                                         |
|                    | 0          | Az ablakfunkció nem aktív                                         |      | 1        | Kedd                                                                          |
|                    | 30         | A szelep legkesobb 30 perc mulva nyit                             |      | 2        | Szerda                                                                        |
|                    |            | <br>A azalan lagkéaőbb 00 para múlya pyit                         |      | 3        | Csütörtök                                                                     |
|                    | 30         |                                                                   |      | 4        | Pentek                                                                        |
| 6                  |            | Az ablakfunkció érzékenysége                                      |      | 5        | Vasáman                                                                       |
|                    | 0.0        | CSOKKENO NEIVISEGNOMERSEKIET ESETEN *                             |      | 7        | Vasanap<br>Ki                                                                 |
|                    | 0.2        | 0.2 (elzekelly)                                                   |      |          |                                                                               |
|                    | 2.0        | 2 0 (kevésbé érzékenv)                                            | 17   | 0        | Ablaktunkcio telismerese *                                                    |
|                    |            | Gvári beállítás: 0.4                                              |      | 1        | Auto (az 5-7-es paramétereknek                                                |
| 7                  |            |                                                                   |      | '        | megfelelően)                                                                  |
| /                  |            | Azablakiunkcioerzekenysegenovekvo<br>holvisághőmársáklat asatán * |      | 2        | Kábelezve (potenciálmentes                                                    |
|                    | 0.1        | 0.1 (érzékeny)                                                    |      |          | ablakérintkezővel)                                                            |
|                    |            |                                                                   | 18   |          | Hőmérsékletegység                                                             |
|                    | 2.0        | 2.0 (kevésbé érzékeny)                                            | 10   | 0        | °Celsius                                                                      |
|                    |            | Gyári beállítás: 0.2                                              |      | 1        | °Fahrenheit                                                                   |
| 8                  |            | A szeleplöket beállítása *                                        | 10   |          | Visszaállítás gyári beállításra                                               |
|                    | 0          | Standard szeleplöket                                              | 13   | 0        | Nincs visszaállítás                                                           |
|                    | 1          | Teljes löketű mód                                                 |      | 1        | Csak az alapbeállítások visszaállítása                                        |
| 9                  |            | Hőmérséklet ábrázolása a kijelzőn *                               |      | 2        | Csak az időprogram visszaállítása                                             |
| 0                  | 0          | beállított/programozott hőmérséklet                               |      | 3        | Minden visszaállítása                                                         |
|                    |            | (előírt hőmérséklet)                                              |      |          |                                                                               |
|                    | 1          | mért helyiséghőmérséklet                                          |      |          |                                                                               |

#### Paraméterek módosítása

 A **PROG** gombot legalább 10 másodperc hosszan tartsa nyomva, míg az 1-es paraméter villogni kezd (bal számjegy).

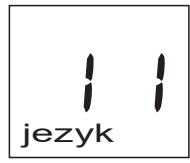

A jobb számjegy az aktuális beállítást mutatja. A paraméter még normál szöveggel is megjelenik. PI. az <sup>1</sup> <sup>1</sup> kijelzés az 1-es paraméter (nyelv) 1-es beállítását (lengyel) jelenti.

- Az állítókerékkel válassza ki a kívánt paramétert (bal számjegy).
- Nyomja meg az OK gombot a paraméter szerkesztéséhez.

A paraméter aktuális beállítása villog (jobb számjegy).

- 4. Az állítókerékkel válassza ki a kívánt beállítást (jobb számjegy) és erősítse meg az **OK** gombbal. Az éppen szerkesztett paraméter (bal számjegy) villog.
- További paraméterekhez ismételje meg a 2 4. lépéseket.
- 6. Az **AUTO** gombbal visszatérhet az automatikus üzembe.

#### A paraméterek leírása

#### 2-es paraméter -

#### Előre beállított időprogramok választása

- 1. heti program (gyári beállítás, 2kapcsolási pont): H – V (1 – 7) egész nap otthon
   Ezt az időprogramot a 8 szakasz írja le.
- 2. heti program (6 kapcsolási pont):
   H P (1 5) ebédszünet otthon
   Szo–V(6–7)mintaz1.heti program

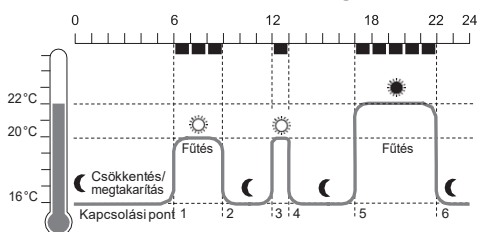

| Kapcso-<br>lási pont | ldő           | Hőmérséklet                                            |
|----------------------|---------------|--------------------------------------------------------|
| 1.                   | 6:00 - 9:00   | ② 20 °C<br>(1. komfort-hőmérséklet)                    |
| 2.                   | 9:00 - 12:00  | <ul> <li>16 °C<br/>(takarékos hőmérséklet)</li> </ul>  |
| 3.                   | 12:00 - 13:00 | 20 °C<br>(1. komfort-hőmérséklet)                      |
| 4.                   | 13:00 –17:00  | <ul> <li>16 °C<br/>(takarékos hőmérséklet)</li> </ul>  |
| 5.                   | 17:00 – 22:00 | <ul> <li>22 °C<br/>(2. komfort-hőmérséklet)</li> </ul> |
| 6.                   | 22:00 - 6:00  | <ul> <li>16 °C<br/>(takarékos hőmérséklet)</li> </ul>  |

 3. heti program (4 kapcsolási pont): H-P (1-5) félnapos munkavégzés Szo-V(6-7) mintaz 1. heti program

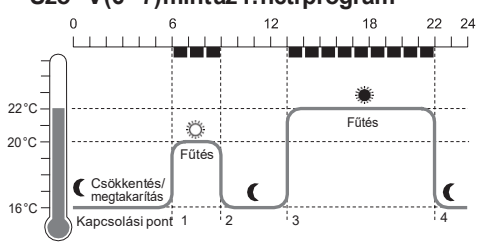

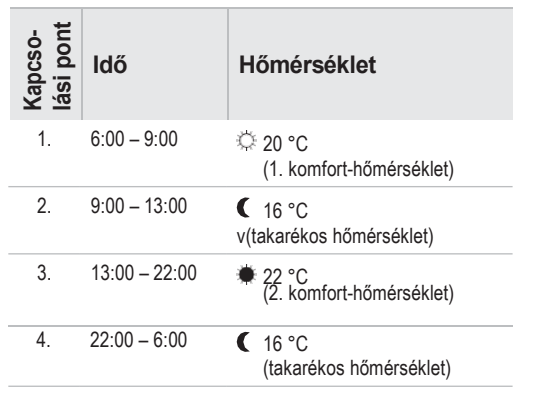

### 3-as paraméter – Háttérvilágítás

Az információk leolvasásának megkönnyítésére a kijelző háttérvilágítással rendelkezik.

- A háttérvilágítás akkor kapcsol be, ha az állítókerék mozgatásra vagy egy gomb megnyomásra kerül.
- Az elemek energiájával való takarékoskodás érdekében a háttérvilágítás lekapcsol, ha kb.
   7 másodpercig semmilyen művelet nem történik a fűtőtest-szabályozón.

### 5 – 7-es paraméterek – Ablakfunkció

Ha kinyit egy ablakot és ezáltal a hőmérséklet erősen leesik, az energia-megtakarítás érdekében a fűtőtestszabályozó zárja a fűtőtest-szelepet.

Ha bezárja az ablakot és a hőmérséklet ezáltal megemelkedik, a fűtőtest-szabályozó ismét kinyitja a fűtőtest-szelepet.

Ha egyszer elfelejtené az ablak bezárását, a fűtőtestszabályozó a beállított idő után automatikusan nyit a fagyvédelem szavatolásához.

### 8-as paraméter – Szeleplöket

A fűtőtest-szabályozó gyárilag az optimális szeleplökettel működik.

Ha a teljes szeleplöketet ki kell használni vagy a szelep nem nyit teljesen, a teljes löketű mód választható.

#### 9-es paraméter – Hőmérséklet ábrázolása a kijelzőn

- A gyári beállításban a kijelzőn a beállított, ill. programozott hőmérséklet (1., 2. komfort-hőmérséklet, ill. a takarékos hőmérséklet) jelenik meg.
- A "mért hőmérséklet" beállításban a kijelzőn a mért helyiséghőmérséklet jelenik meg. Az állítótárcsa forgatásával vagy egy gomb megnyomásával a rendszer átkapcsol a beállított hőmérsékletre. Szükség esetén most a hőmérséklet újra beállítható. Kb. 3 másodperc múlva a kijelző ismét a mért hőmérsékletre vált.

A fűtőtest hőhatásától függően a fűtőtest-szabályozón megjelenített "mért hőmérséklet" eltérhet a helyiségben másik helyen mért hőmérséklettől.

### 12-es paraméter – Optimalizálási funkció

**Optimalizálás nélkül** (gyári beállítás) kezdi a fűtőtestszabályozó a programozott időre a helyiség felfűtését, ill. hőmérsékletének lecsökkentését.

Ahhoz, hogy pl. a fürdőszoba 7:00 órakor meleg legyen, a kapcsolási pontot előre kell hozni, különben a helyiség csak 7:00 órától lenne felfűtve. Adott körülmények között az előrehozott kapcsolási pontot azonban nagyvonalúan kell megszabni, hogy a szükségesnél jóval korábban fűtve legyen. **Optimalizálással** már elérte a helyiség a programozott időre a kívánt hőmérsékletet, mivel a fűtőtest-szabályozó egy optimális időpontra megkezdi a felfűtést, ill. a hőmérséklet lecsökkentését. Az optimalizálás alatt megjelenik az időprogramban beprogramozott hőmérséklet.

Optimum start

A helyiség a programozott hőmérséklet eléréshez az optimális időpontra felfűtésre kerül.

Optimum start/stop:

A helyiség az optimális időpontra felfűtésre kerül és a hőmérséklete idő előtt lecsökken.

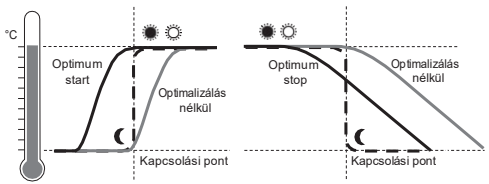

### 13- as paraméter – Hőmérséklet-kalibrálás

Mivel a fűtőtest-szabályozó a helyiség hőmérsékletét a fűtőtest tartományában méri, lehetséges, hogy ez a hőmérséklet eltér a helyiség egy másik helyén mért hőmérséklettől.

Ha a helyiségben pl. 20 °C értéket mérnek, a fűtőtestnél pedig 21,0 °C értéket, úgy ez a hatás –1,0 °C kalibrálással kiegyenlíthető.

### 15- ös paraméter – Szeleppozíció megjelenítése

Ha ez a paraméter aktiválva van ("1" beállítás), rövid időre megjelenik a kiszámított szeleppozíció (0 ... 100% nyitva).

Kb. 3 perc múlva vagy az **AUTO** gomb megnyomásával ismét megjelenik a főkijelző.

### 16-os paraméter – Hét napja a szelep védelméhez

Ha a fűtőtest-szelep 2 héten belül egyszer sem lett teljesen kinyitva, végrehajtódik egy önteszt (kényszermenet). A fűtőtest-szabályozó a rákövetkező hétfőn (gyári beállítás) rövid időre kinyitja a fűtőtestszelepet a megszorulás megakadályozása érdekében. A hét napja a szelepvédelemhez szabadon választható

### 17-es paraméter – Ablakfunkció felismerése

- Egy ablakérintkező csatlakoztatása esetén a paraméter automatikusan "2" (kábelezve) értékre áll. Az ablakfunkció vezérlése az ablakérintkezőn keresztül történik.
- Ha nincs csatlakoztatva ablakérintkező, a "0" vagy "1" beállításnak kell kiválasztva lennie.

#### 10. További funkciók

#### Felügyeleti funkciók

#### Ablakfunkció

Ha kinyit egy ablakot és ezáltal a hőmérséklet csökken, a fűtőtest-szabályozó az energia-megtakarítás érdekében zárja a fűtőtest-szelepet.

A kijelzőn megjelenik az ablak üzenet.

Ha a hőmérséklet ismét emelkedik, de legkésőbb a beállított idő múlva (gyári beállítás: 30 perc), a fűtőtestszabályozó ismét nyitja a fűtőtest-szelepet.

A fűtőtest-szelepet korábban is nyithatja, ha megnyomja az **AUTO** gombot vagy elfordítja az állítókereket. A fűtőtest-szabályozó érzékenysége a hőmérséklet csökkenésére és növekedésére beállítható, lásd a 9 szakasz, 5 – 7-es paramétereket.

Ha csatlakoztatva van egy ablakérzékelő, az ablakfunkció közvetlenül reagál az ablak kinyitására és bezárására, lásd a 17-es paramétert.

#### Szelepvédelem

Ha a fűtőtest-szelep 2 héten belül egyszer sem lett teljesen kinyitva, végrehajtódik egy önteszt (kényszermenet). A fűtőtest-szabályozó a rákövetkező hétfőn (gyári beállítás) rövid időre kinyitja a fűtőtestszelepet a megszorulás megakadályozása érdekében. A kijelzőn megjelenik a cycl üzenet.

A szelepvédelemhez a hét napja a 16-os paraméterben állítható be.

#### Fagyvédelem

Ha a hőmérséklet 5 °C alá esik, a fűtőtest-szabályozó a fűtőtest-szelepet annyi ideig nyitja ki, míg a hőmérséklet ismét 6 °C-ra emelkedik. Ezáltal megakadályozható, hogy a fűtés befagyjon.

A kijelzőn megjelenik a fagyvesz üzenet.

- A fűtésnek nem szabad lekapcsolva lennie,
- 1 különben a fűtőtest-szabályozó nem tudja átvenni a fagyvédő funkciót.

#### Nyári szünet

Ha nyáron lekapcsolta a fűtést és kímélni akarja a fűtőtest-szabályozó elemeit, tartósan lezárhatja a fűtőtestszelepet.

#### Szelep lezárása

- A AUTO/ECO/MANU gombot olyan annyiszor nyomja meg, míg a kijelzőn a kezi uzem jelenik meg.
- Az állítókereket fordítsa balra, míg a kijelzőn az off jelenik meg.

A fűtőtest-szelep most zárva marad. A szelep- és fagyvédő funkció továbbra is aktív.

#### Szelep nyitása

FAz AUTO/ECO/MANU gombbal átválthatja az automatikus üzemben.

– vagy –

FKézi üzemben állítsa be a kívánt hőmérsékletet.

#### Gyermekzár / Kezelőzár

A nem kívánt kezeléstől való védelemhez zárolhatja a fűtőtest-szabályozót:

- FAz AUTO/ECO/MANU gombot és a PROG gombot egyidejűleg tartsa nyomva legalább 3 másodpercig. A kijelzőn megjelenik a a szimbólum.
  - Ugyanezzel a billentyűkombinációval
  - 1 engedélyezheti a fűtőtest-szabályozó ismételt kezelését.

### 11. Hibaelhárítás

#### Hibatáblázat

| Probléma/<br>kijelzés                                  | Ok                                                 | Elhárítás                                                                                                    |
|--------------------------------------------------------|----------------------------------------------------|----------------------------------------------------------------------------------------------------|
| villog                                                 | Az elemek<br>lemerültek                            | Cserélje ki az elemeket.                                                                                        |
| e1<br>erzekelo                                         | A készülék<br>hibás                                | Cserélje ki a készüléket.                                                                                       |
| e2<br>szelep                                           | A motor nem<br>mozgatható.                         | Ellenőrizze a felszere-<br>lést, esetleg távolítsa el<br>a szennyezést.                                         |
| A fűtőtest nem<br>hűl le.                              | A fűtőtest-<br>szelep nem zár<br>teljesen.         | Ellenőrizze a<br>felszerelést, esetleg<br>állítsa be a teljes löketű<br>módot (8-as paraméter).                 |
| Az optimalizálás<br>alatt a helyiség<br>nem lesz meleg | A fűtés nem<br>kapcsol be<br>a megfelelő<br>időben | Győződjön meg<br>róla, hogy a fűtés<br>előszabályozója<br>bekapcsolt (kazán,<br>fűtőkösi szivattyú<br>működik). |
| A motor nem<br>mozog                                   | A szeleptoldat<br>nincs<br>reteszelve              | A reteszt állítsa 🛱<br>pozícióba.                                                                               |

### 12. Műszaki adatok

| Típus                       | HR90EE                                                                                                    |
|-----------------------------|----------------------------------------------------------------------------------------------------|
| Védettség                   | IP30                                                                                                    |
| Tápfeszültség               | Elemtípus LR6, AA, AM3<br>mignon: 2 x 1,5 V<br>Lítium: 2 x 1,5 V<br>NiMH: 2 x 1,2 V                               |
| Áramfogyasztás              | Készenlét: kb. 165 mW<br>Szabályozáskor: kb. 240 mW                                                               |
| Szabályozási pontosság (CA) | 0,5 °C                                                                                                    |
| Csatlakoztatás a fűtőtestre | M30 x 1,5 vagy M28 x 1,5                                                                                          |
| Környezeti hőmérséklet      | 0 50 °C                                                                                                    |
| Tárolási hőmérséklet        | –20 °C 65 °C                                                                                                    |
| Méretek                     | 96 x 54 x 60 mm                                                                                                   |
| Súly                        | 185 g (elemmel együtt)                                                                                            |
| Környezeti feltételek       | Lakóterülethez, üzleti és<br>kisipari területhez, valamint<br>kisüzemekhez                                        |
| Páratartalom                | 10 90% rel. páratartalom                                                                                          |
| Irányelvek/Szabványok       | EN55014-1:2006 +A2:2011<br>EN55014-2:1997 +A2:2008<br>EN60730-1:2011<br>EN60730-2-9:2010<br>RoHS 2011/65/EC<br>CE |

#### Vészkezelés lemerült elemek esetén

- Reteszelje ki a fűtőtest-szabályozót. Ehhez a fűtőtestszabályozón levő reteszt tolja a irányába.
- 2. A fűtőtest-szabályozót húzza le a szeleptoldatról.
- Kezelje kézzel a fűtőtest-szelepet a szeleptoldaton levő forgókerékkel.

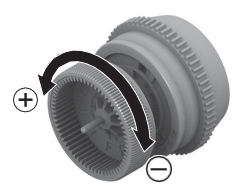

### Gyári beállítás újbóli előállítása

- A **PROG** gombot kb. 10 másodperc hosszan tartsa nyomva, míg az 1-es paraméter villogni kezd (bal számjegy).
- Az állítókerékkel válassza ki a 19-es paramétert (bal számjegy) és az 1. beállítást (jobb számjegy).
- Nyomja meg az OK gombot a gyári beállítás újbóli betöltéséhez.

### 13. Ártalmatlanítás

A fűtőtest-szabályozót az elektromos és elektronikus berendezések hulladékairól szóló 2012/19/EU WEEE irányelvnek megfelelően kell ártalmatlanítani.

- A csomagolást és a terméket élettartama végeztével a megfelelő újrahasznosító központban ártalmatlanítsa.
   FNedobja a terméket a közönséges háztartási hulladékba.
   FNe égesse el a terméket.
   FT ávolítsa el az elemeket.
   FAz elemeket a helyi törvények által előírt módon, és ne a háztartási
  - hulladékkal együtt ártalmatlanítsa.

### 14. Programozás – Áttekintés

#### Hőmérsékletek és üzemmódok

| (Az állítókereket fordítsa balra) 🛙 |                 |           | PROG gomb | 🛙 (Azállítókereket fordítsa jobbra) |           |           |            |
|-------------------------------------|-----------------|-----------|-----------|-------------------------------------|-----------|-----------|------------|
| ido                                 | szabadsog       | szabadnap | parti     | komfort1                            | komfort 2 | visszaall | program    |
| ОК                                  | OK              | OK        | OK        | OK                                  | OK        | OK        | OK         |
| Ω Óra                               | $\bigcap$ Napok | ∩ Napok   | Ω Óra     | Ω Hốm.                              | ∩ Hőm.    | Ω Hốm.    | Időprogram |
| ОК                                  | OK              | ОК        | OK        | OK                                  | OK        | OK        | lásd alább |
| $\Omega$ Perc                       | ∩ Hőm.          |           | ΩHőm.     |                                     |           |           |            |
| OK                                  | ОК              |           | OK        |                                     |           |           |            |
| ΩÉv                                 |                 |           |           |                                     |           |           |            |
| OK                                  |                 |           |           |                                     |           |           |            |
| $\Omega$ Hónap                      |                 |           |           |                                     |           |           |            |
| OK                                  |                 |           |           |                                     |           |           |            |
| $\Omega$ Nap                        |                 |           |           |                                     |           |           |            |
| ОК                                  |                 |           |           |                                     |           |           |            |

#### Időprogram

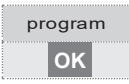

| د با (Allítókerék forgatása) |                           |                  |                     |                 |               |                 |           |  |
|------------------------------|---------------------------|------------------|---------------------|-----------------|---------------|-----------------|-----------|--|
| munkanap                     | hetvege                   | egesz het        | h                   | k               |               | v               | szabadnap |  |
| OK OK                        | OK                        | OK OK            | OK                  | OK              | OK            | ОК              | OK        |  |
|                              | □ (Állítókerék forgatása) |                  |                     |                 |               |                 |           |  |
| 1. kapcsolási p.             |                           | 6. kapcsolási p. | új                  | hozzaadas       | Kapcsolási    | Kapcsolási p. x |           |  |
| OK                           | OK                        | OK               | kapcsolási<br>pont: | OK              | pont törlése: | OK              |           |  |
| Ω Hőm.                       | Ω Hőm.                    | Ω Hőm.           |                     | Ω Hốm.          |               | Ω               | (Törlés)  |  |
| OK                           | OK                        | OK               |                     | ОК              |               | OK              |           |  |
|                              |                           |                  |                     | $\Omega$ Kezdet |               |                 |           |  |
| OK                           | OK                        | OK               |                     | OK              |               |                 |           |  |
| ∩ Vége                       | $\bigcap$ Vége            | Ω Vége           |                     | ∩ Vége          |               |                 |           |  |
| OK                           | OK                        | OK               |                     | OK              |               |                 |           |  |

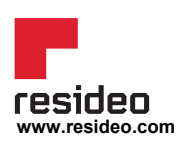

Resideo Kft. 1062 Budapest Andrássy út 100. Phone: Tel.: <u>+36 304 469 916</u> <u>homecomfort.resideo.com</u> © 2020 Resideo Technologies, Inc. Minden jog fenntartva. A Honeywell Home védjegyet a Honeywell International Inc. engedélyével használjuk. A terméket a Resideo Technologies, Inc.és leányvállalatai gyártják.